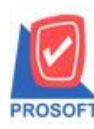

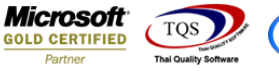

## Thai/and Swyres

## ระบบ Accounts Receivable

🕨 ฟอร์มใบวางบิลสามารถ Design เพิ่มแสดง Column เลขที่ใบกำกับภาษีได้

1.เข้าที่ระบบ Accounts Receivable > AR Data Entry > ใบวางบิล

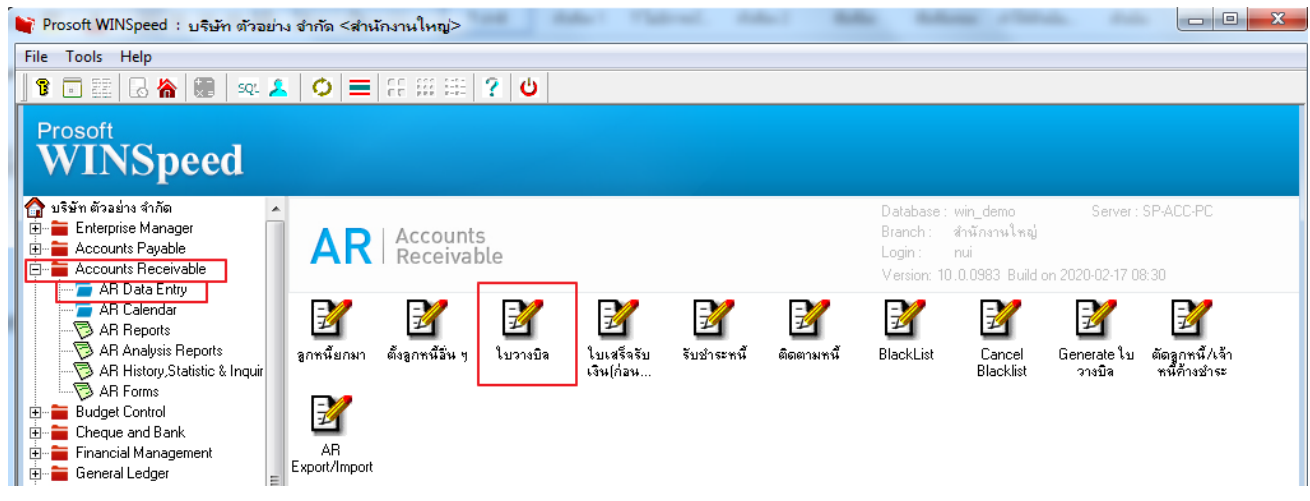

2. เลือกเอกสารแล้วพิมพ์ฟอร์ม > Click Design > Click บวา เพิ่ม คอลัมภ์: invno!

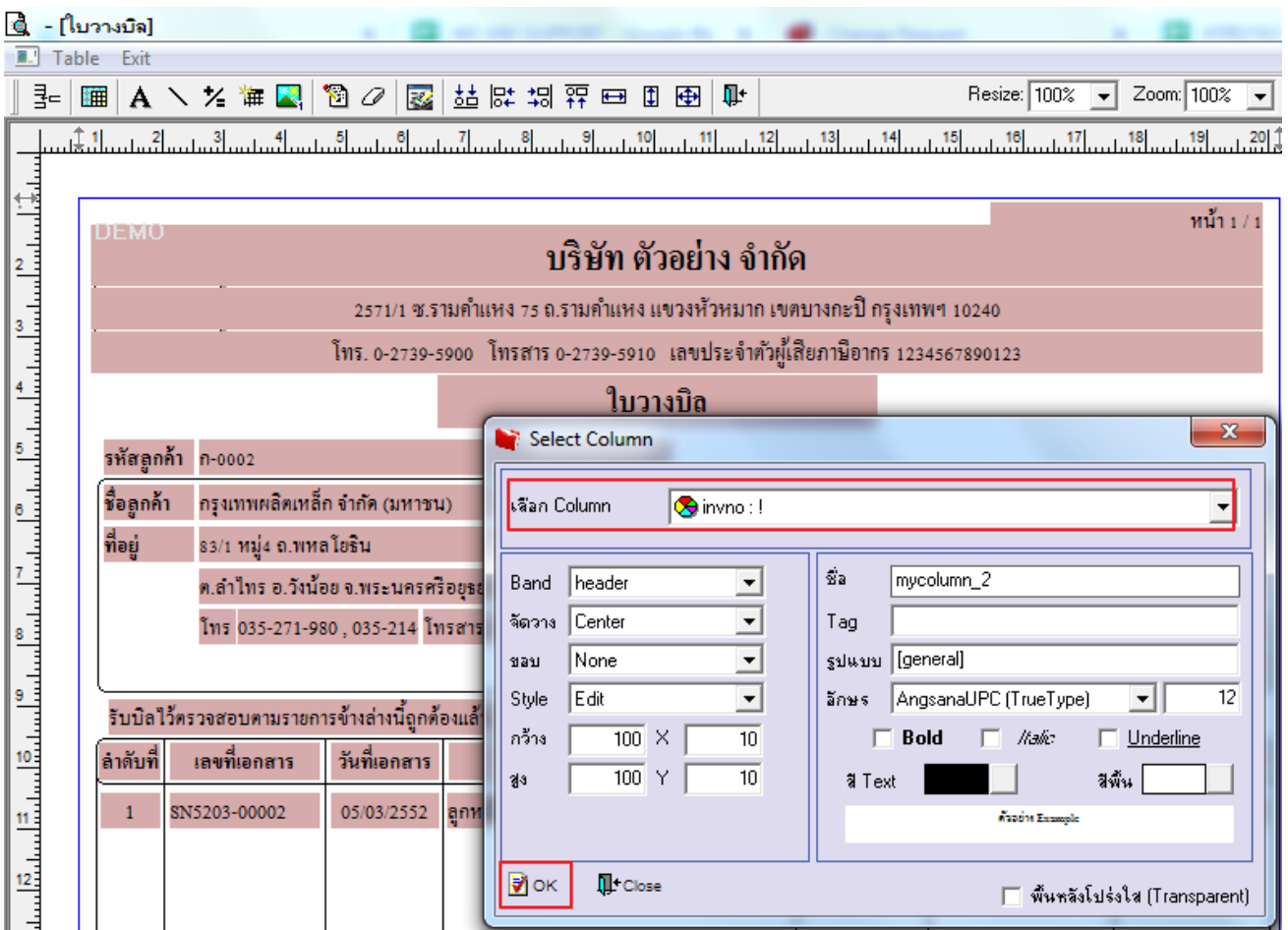

1-

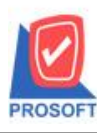

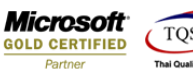

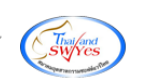

ออกจากโหมด Design ที่รูป
จะได้เลขที่ใบกำกับภาษี

DEMO

## บริษัท ตัวอย่าง จำกัด

หน้า 1 / 1

2571/1 ซ.รามคำแหง 75 ถ.รามคำแหง แขวงหัวหมาก เขตบางกะปิ กรุงเทพฯ 10240

โทร. 0-2739-5900 โทรสาร 0-2739-5910 เลขประจำตัวผู้เสียภาษีอากร 1234567890123

## ใบวางบิล

รหัสลูกค้ำ ก-0002

| ชื่อลูกค้า | กรุงเทพผลิตเหล็ก จำกัด (มหาชน)               | ์ เลขประจำตัวผู้เสียภาษี |            | สาขา         | สำนักงา | านใหญ่       |
|------------|----------------------------------------------|--------------------------|------------|--------------|---------|--------------|
| ที่อยู่    | 83/1 หมู่4 ถ.พหลโยธิน                        | เลขที่                   | BI5203-000 | 02           |         |              |
|            | ต.ลำไทร อ.วังน้อย จ.พระนครศรีอยุธยา 54000    | วันที่                   | 31/03/2552 |              |         |              |
|            | โทร 035-271-980 , 035-214 โทรสาร 035-271-556 | วันที่นัดชำระ            | 30/04/2552 |              |         |              |
|            |                                              | เงื่อนไขการจ่ายขำระ      | [          | เลขที่ใบกำก่ | าับภาษี | SN5203-00002 |

รับบิลไว้ตรวจสอบตามรายการข้างล่างนี้ถูกต้องแล้ว

| ล่าดับที่ | เลขที่เอกสาร | วันที่เอกสาร | ประเภทรายการ  | วันครบกำหนด | จำนวนเงินตามใบกำกับ | จำนวนเงินวางบิล |
|-----------|--------------|--------------|---------------|-------------|---------------------|-----------------|
| 1         | SN5203-00002 | 05/03/2552   | ลูกหนี้อื่น ๆ | 04/04/2552  | 5,778.00            | 5,778.00        |
|           |              |              |               |             |                     |                 |
|           |              |              |               |             |                     |                 |
|           |              |              |               |             |                     |                 |
|           |              |              |               |             |                     |                 |

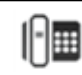